3-3-6. メール (Mac)

macOS の[メール]で@s アドレス(s+学籍番号下 7 桁@s. tsukuba. ac. jp)、@u アドレス(s+学籍番号下 7 桁@u. tsukuba. ac. jp)のメールを確認する場合、以下の手順で操作を行ってください。

1. [システム環境設定]をクリックします。

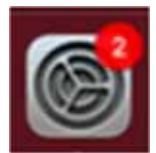

2. [インターネットアカウント]をクリックします。

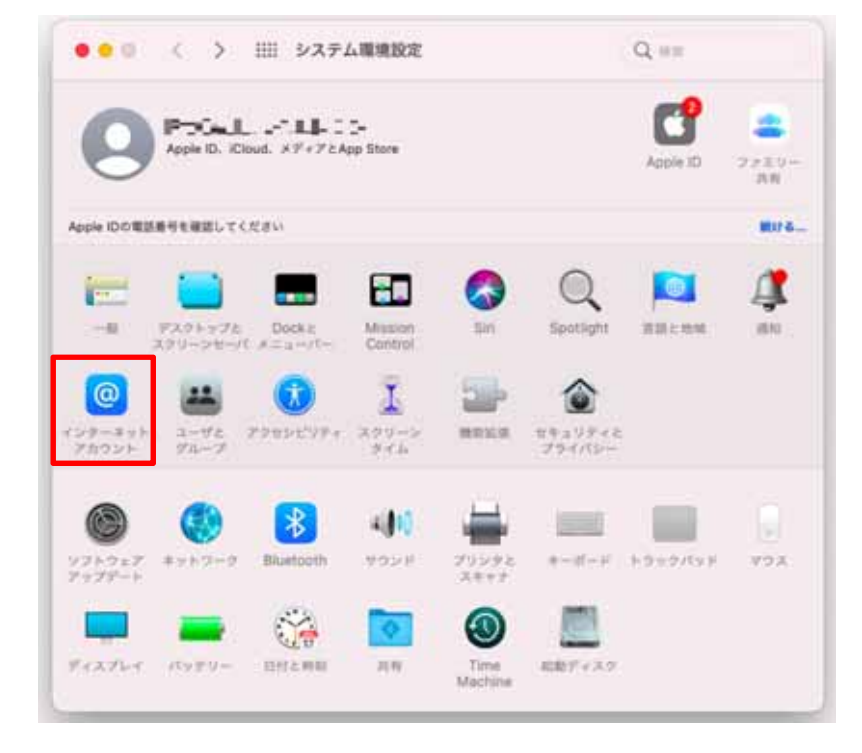

3. 左下の[+]アイコンをクリックし、[Microsoft Exchange]を選択します。

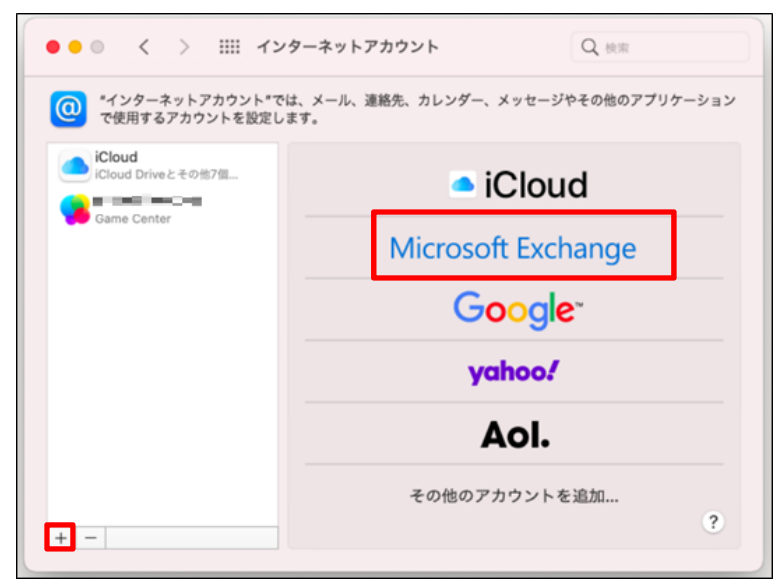

4. Exchangeアカウント情報として、名前とメールアドレス(@sアドレスか@uアドレス)を入力し、 [サインイン]をクリックします。

| М          | icrosoft Exchange |
|------------|-------------------|
| 最初に、次の情報を入 | カしてください:          |
| 名前:        | 筑波花子              |
| メールアドレス:   | all               |
|            | キャンセル サインイン       |

5. [サインイン]をクリックします。

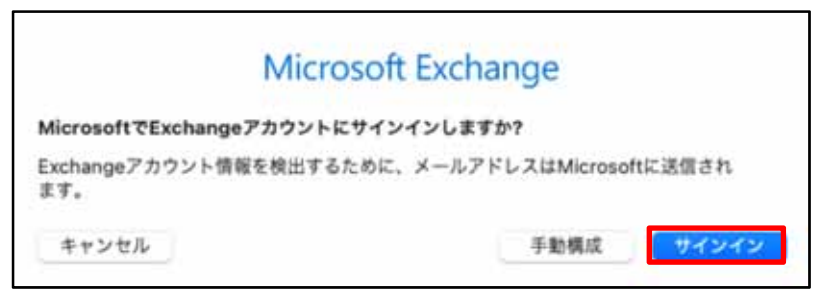

6. [パスワード]に M365 アカウントのパスワードを入力し、[サインイン]をクリックします。

|              | Outlook             |
|--------------|---------------------|
|              | Microsoft           |
|              | @u.tsukuba.ac.jp    |
|              | パスワードの入力            |
|              | パスワード               |
|              | パスワードを忘れた場合         |
|              | 別のアカウントでサインインする     |
|              | サインイン               |
|              |                     |
|              |                     |
|              |                     |
|              |                     |
|              |                     |
|              |                     |
|              |                     |
| 101103-00-04 | the data of Condia  |
| (UDRENUP)    | 777/17-C COOKIE 111 |

7. 多要素認証の設定に応じて認証が要求されるため、多要素認証を実施します。

8. アクセス許可要求が表示されますので、下へスクロールし、[承認]をクリックします。

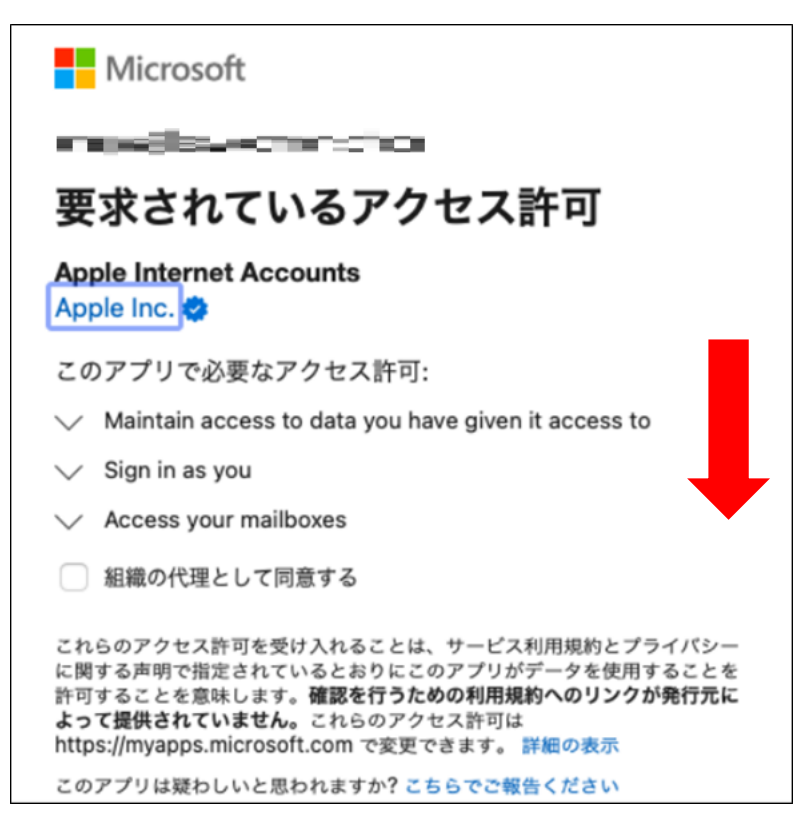

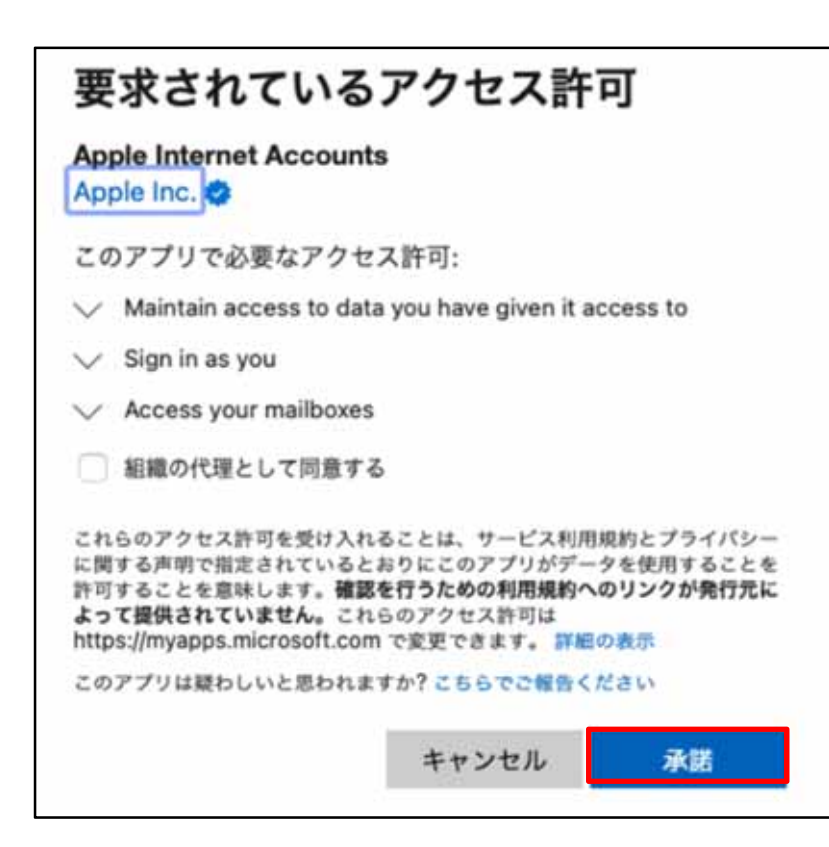

9. 同期するサービスを選択し、[完了]をクリックします。

|          | Microsoft Exchange       |
|----------|--------------------------|
| このアカウ    | シトで使用するアプリケーションを選択してください |
|          | 3 メール                    |
| <b>0</b> | 連絡先                      |
| 2 1      | 7 カレンダー                  |
|          | リマインダー                   |
| •        | ×ŧ                       |
| ++1      | 7世 度云 <b>中7</b>          |

10. Exchange アカウントが追加されていることを確認します。

| <ul> <li>         ・インターネットアカウント*では、メール、連絡先、カレンダー、メッセージやその他のアプリケーション         で使用するアカウントを設定します。     </li> <li>         iCloud         iCloud Driveとその他7個         iEschange         xール、連絡先、その他3個         ime Center     </li> </ul>                                                                                                    |
|----------------------------------------------------------------------------------------------------|
| iCloud<br>iCloud Driveとその他7個<br>Exchange<br>メール、 道路先、その他3個…<br>Game Center<br>IIII エントロー<br>IIII エントロー<br>IIIIII エントロー<br>IIII エントロー<br>IIIIIII エントロー<br>IIIII エントロー<br>IIII エントロー<br>IIIII エントロー<br>I                                                                                                    |
| <sup>1</sup> □ ×−ル、連絡先、その他3個… <sup>2</sup> <sup>2</sup> |
| Galile Celiter                                                                                                    |
| ☑ () 連絡先                                                                                                    |
|                                                                                                    |
| ☑ 🚺 リマインダー                                                                                                    |
| ✓ ×₹                                                                                                    |
|                                                                                                    |
| + - ?                                                                                                    |